## ISTITUTO COMPRENSIVO "ANTONIO DE CURTIS" – CASAVATORE (NA)

ISTRUZIONI PER LA GIUSTIFICAZIONE DELLE ASSENZE MEDIANTE REGISTRO ELETTRONICO

#### **Procedura**

- 1) Accedere all'area genitore/tutore mediante le credenziali assegnate
- 2) Selezionare l'icona "Assenze"

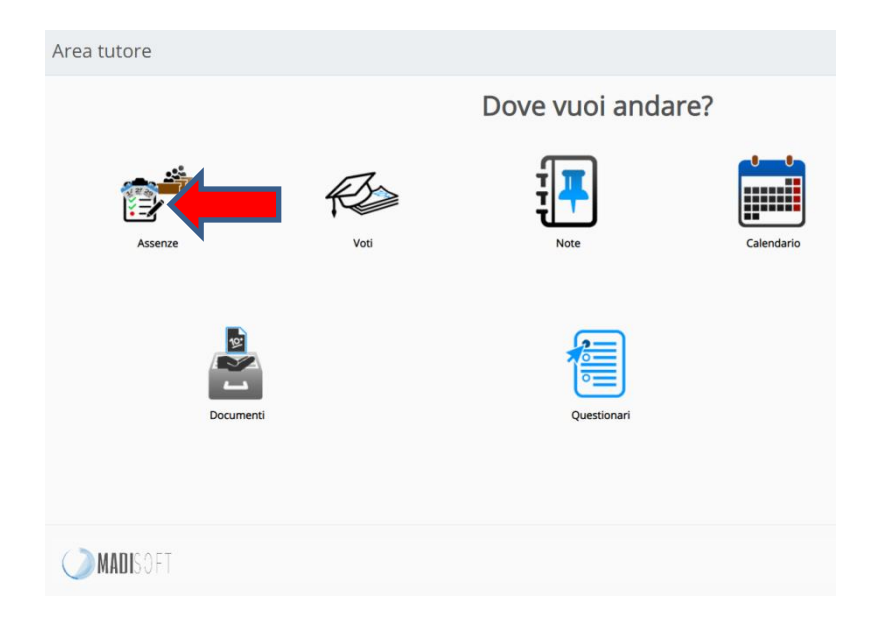

## 3) Selezionare l'assenza da giustificare

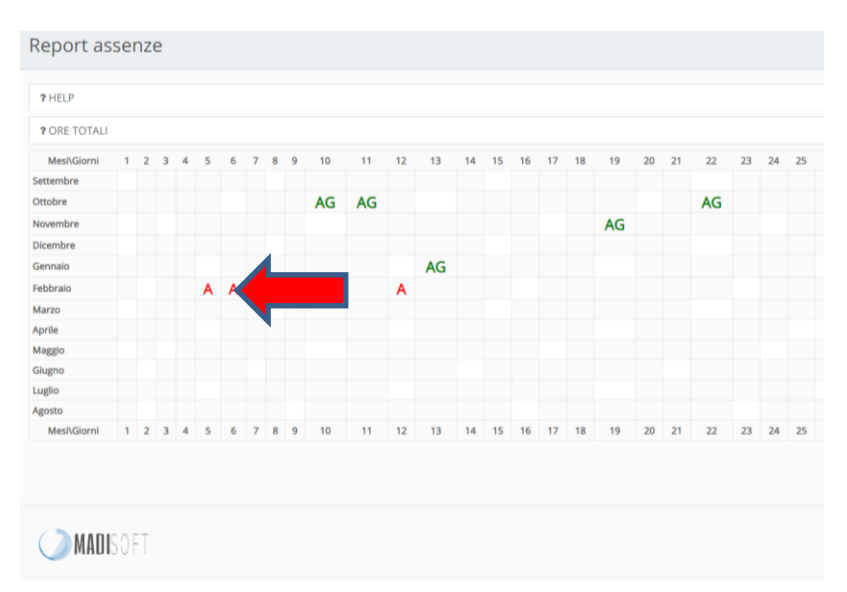

#### 4) Selezionare la voce "Giustifica"

| Dettaglio assenza              |                  |
|--------------------------------|------------------|
| R Clustifica                   |                  |
| Alunno                         | ABBATE FRANCESCO |
| Data                           | 06/02/2020       |
| Turno                          | TURNO MATTINO    |
| Tipo                           | ASSENZA          |
| Orario ingresso                |                  |
| Orario uscita                  |                  |
| Tipo assenza (ritardo, uscita) |                  |
| Giustificata?                  | NO               |
| Data giustificazione           |                  |
| Tipo giustifica                |                  |
| Documentata?                   | NO               |
| Data documento                 |                  |
| Tipo documento                 |                  |
| Annotazioni                    |                  |
| € Gustifica                    |                  |
| MADISOFT                       |                  |

# 5) Selezionare il motivo dell'assenza utilizzando il menù a tendina

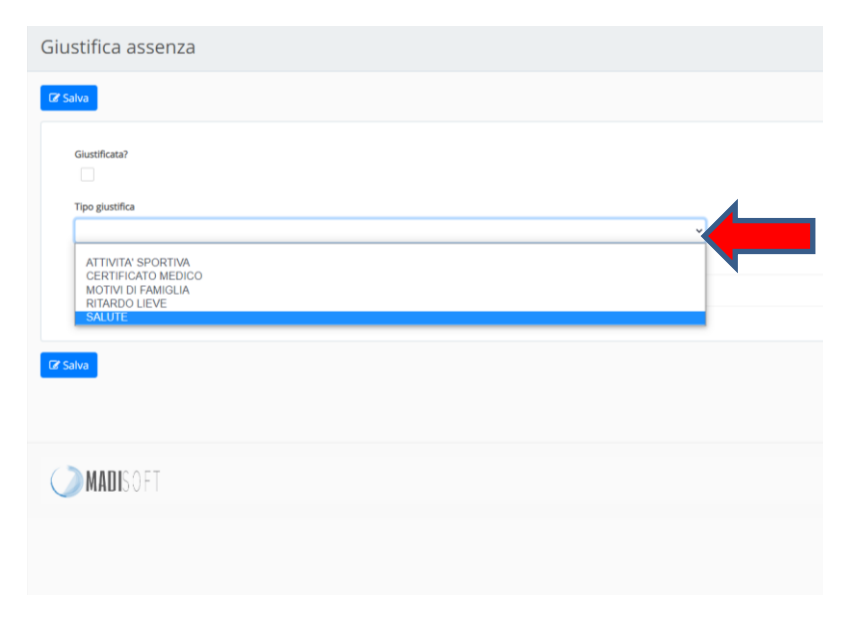

6) Allegare eventuale documentazione (es. certificazione medica per motivi di salute)

| Giustifica assenza |
|--------------------|
| 12 Salva           |
| Glustificata?      |
| Tipo giustifica    |
| SALUTE *           |
| Allegat            |
| (2' Salva          |
| MADISOFT           |
|                    |
|                    |

7) Spuntare la voce "Giustificata?" quindi selezionare "Salva"

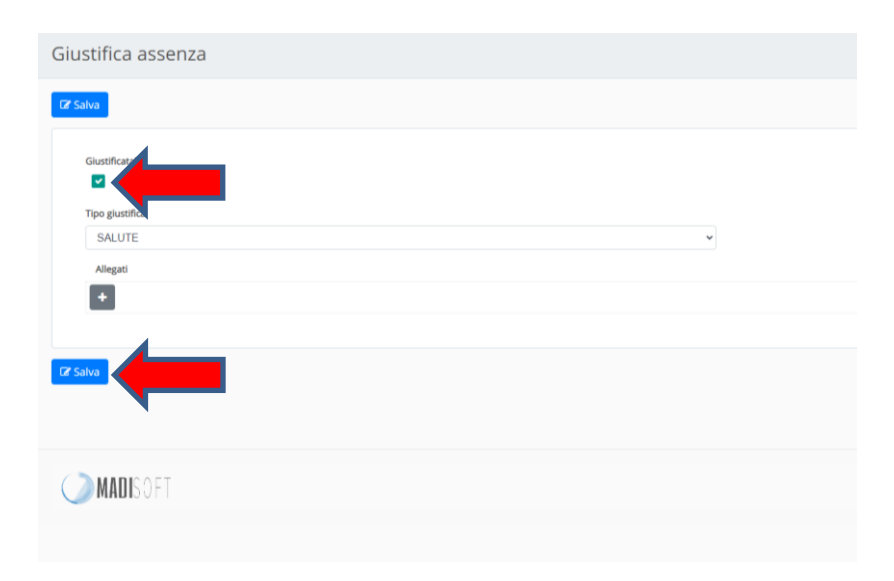

8) Il sistema genera la schermata col messaggio "Assenza giustificata con successo"

| Dettaglio assenza                 |                  |
|-----------------------------------|------------------|
| Assenza giustificata con successo |                  |
| Sf Glussmaa                       |                  |
| Alunno                            | ABBATE FRANCESCO |
| Data                              | 06/02/2020       |
| Turno                             | TURNO MATTINO    |
| Тіро                              | ASSENZA          |
| Orario ingresso                   |                  |
| Orario uscita                     |                  |
| Tipo assenza (ritardo, uscita)    |                  |
| Glustificata?                     | SI               |
| Data giustificazione              | 08/10/2020       |
| Tipo giustifica                   | SALUTE           |
| Documentata?                      | NO               |
| Data documento                    |                  |
| Tipo documento                    |                  |
| Annotazioni                       |                  |
| 87 Giustifica                     |                  |
| ( ) MADISOFT                      |                  |

9) Al termine della procedura l'assenza risulta giustificata.

| ? ORE TOTALI |   |   |   |   |   |    |   |   |   |    |    |    |    |    |    |    |    |    |    |    |    |    |    |    |    |
|--------------|---|---|---|---|---|----|---|---|---|----|----|----|----|----|----|----|----|----|----|----|----|----|----|----|----|
| Mesi\Giorni  | 1 | 2 | 3 | 4 | 5 | 6  | 7 | 8 | 9 | 10 | 11 | 12 | 13 | 14 | 15 | 16 | 17 | 18 | 19 | 20 | 21 | 22 | 23 | 24 | 25 |
| Settembre    |   |   |   |   |   |    |   |   |   |    |    |    |    |    |    |    |    |    |    |    |    |    |    |    |    |
| Ottobre      |   |   |   |   |   |    |   |   |   | AG | AG |    |    |    |    |    |    |    |    |    |    | AG |    |    |    |
| Novembre     |   |   |   |   |   |    |   |   |   |    |    |    |    |    |    |    |    |    | AG |    |    |    |    |    |    |
| Dicembre     |   |   |   |   |   |    |   |   |   |    |    |    |    |    |    |    |    |    |    |    |    |    |    |    |    |
| Gennaio      |   |   |   |   |   |    | N |   |   |    |    |    | AG |    |    |    |    |    |    |    |    |    |    |    |    |
| Febbraio     |   |   |   |   | A | AG |   |   |   |    |    | Α  |    |    |    |    |    |    |    |    |    |    |    |    |    |
| Marzo        |   |   |   |   | X |    |   |   |   |    |    |    |    |    |    |    |    |    |    |    |    |    |    |    |    |
| Aprile       |   |   |   |   |   |    |   |   |   |    |    |    |    |    |    |    |    |    |    |    |    |    |    |    |    |
| Maggio       |   |   |   |   |   |    |   |   |   |    |    |    |    |    |    |    |    |    |    |    |    |    |    |    |    |
| Giugno       |   |   |   |   |   |    |   |   |   |    |    |    |    |    |    |    |    |    |    |    |    |    |    |    |    |
| Luglio       |   |   |   |   |   |    |   |   |   |    |    |    |    |    |    |    |    |    |    |    |    |    |    |    |    |
| Agosto       |   |   |   |   |   |    |   |   |   |    |    |    |    |    |    |    |    |    |    |    |    |    |    |    |    |
| Mesi\Giorni  | 1 | 2 | 3 | 4 | 5 | 6  | 7 | 8 | 9 | 10 | 11 | 12 | 13 | 14 | 15 | 16 | 17 | 18 | 19 | 20 | 21 | 22 | 23 | 24 | 25 |